# Photoshop

Florian Schmid

# Erste Aufgabe

- Zuerst beide Bilder Einfügen (Hund und Landschaft)
- Dann den Hund und mit dem Lasso Ausschneiden
- Dann den Hund mit dem Radiergummy echter Aussehen lassen (alles was beim ausschneiden nicht mitkommen hätte sollen weckradieren)
- Dann die Landschaft klarer und schöner machen indem du auf Bilder gehst dann anpassen klickst und dann kannst du es mit (Autokontrast, Gradationskurve, helligkeitskotrast)
- Dann den Hund in die Fläche Ziehen und mit strg+t auf die richtige größe einstellen(so aussehen lassen als würde er in das Bild gehören z.B hinter einen Stein stellen)

### Vor-Nach Photoshop

#### Vor

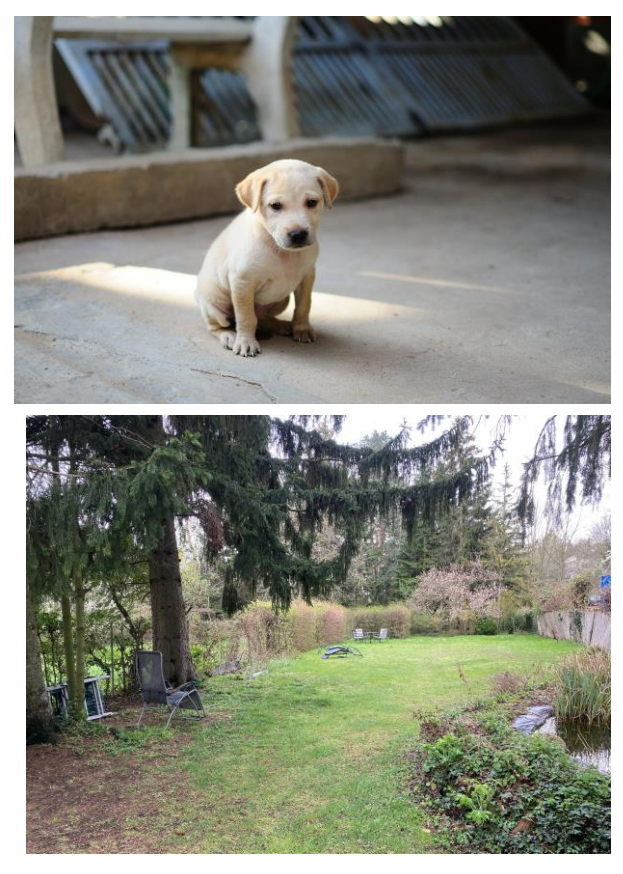

#### Nach

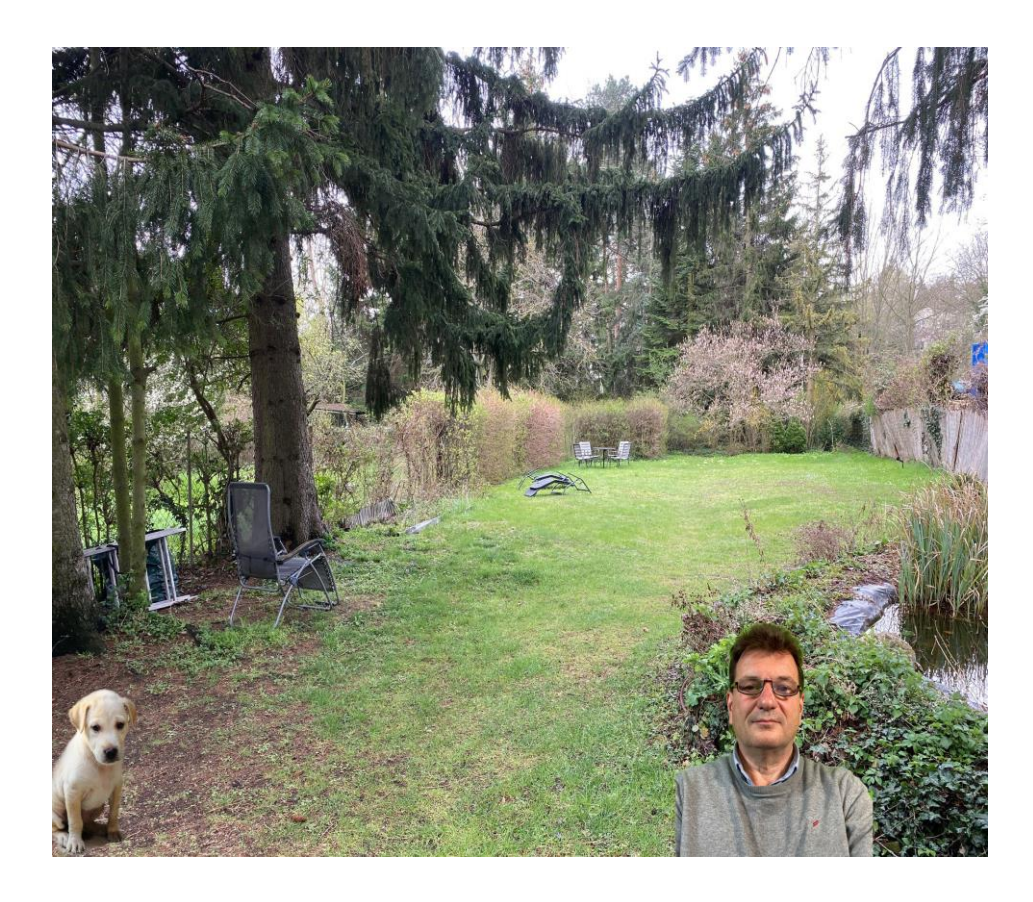

# Zweite Aufgabe (Blumen Karte)

- Das Bild von den Blumen einfügen
- Das textwerkzeug benuzen um ein Texfeld zu erstellen
- In das Textfeld etwas hineinschreiben
- Mit der Farbe des geschriebenen "Herumexperiementieren"
- Mit Filtern kann man die Blumen verändern in dem man auf Filter und dann auf Kunstfilter geht.

### Vor-Nach Photoshop

Vor

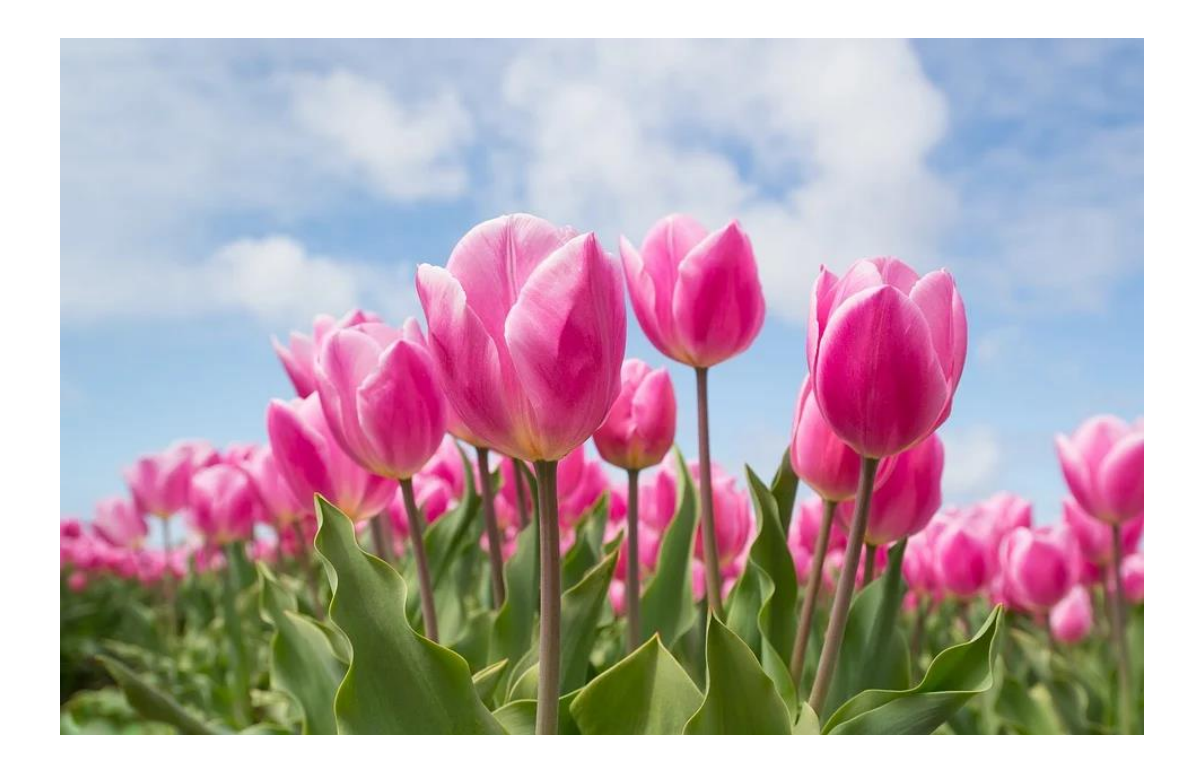

Nach

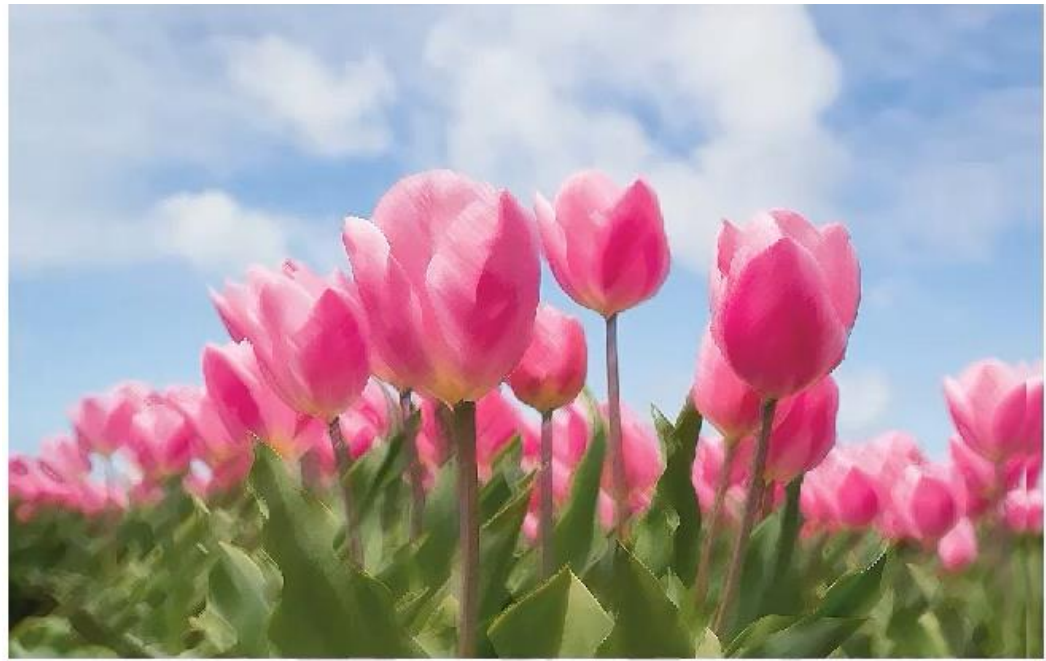

Alles Gute zum Muttertag

# Dritte Aufgabe (Motorrad Umfärben)

 Wenn man etwas Umfärben möchte einfach mit dem zauber stab mit shit+m1 alles anklicken und dann mit dem Pinsel in einer anderen Farbe Drüber malen

### Vor-Nach Photoshop

Vor

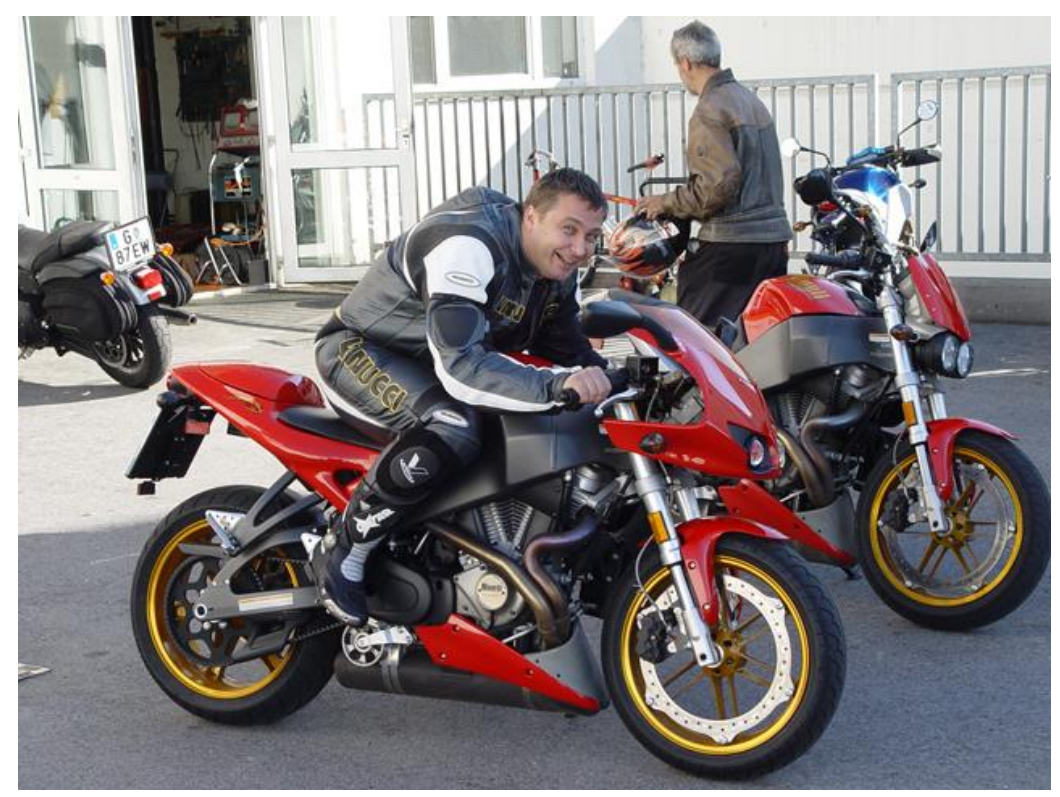

Nach

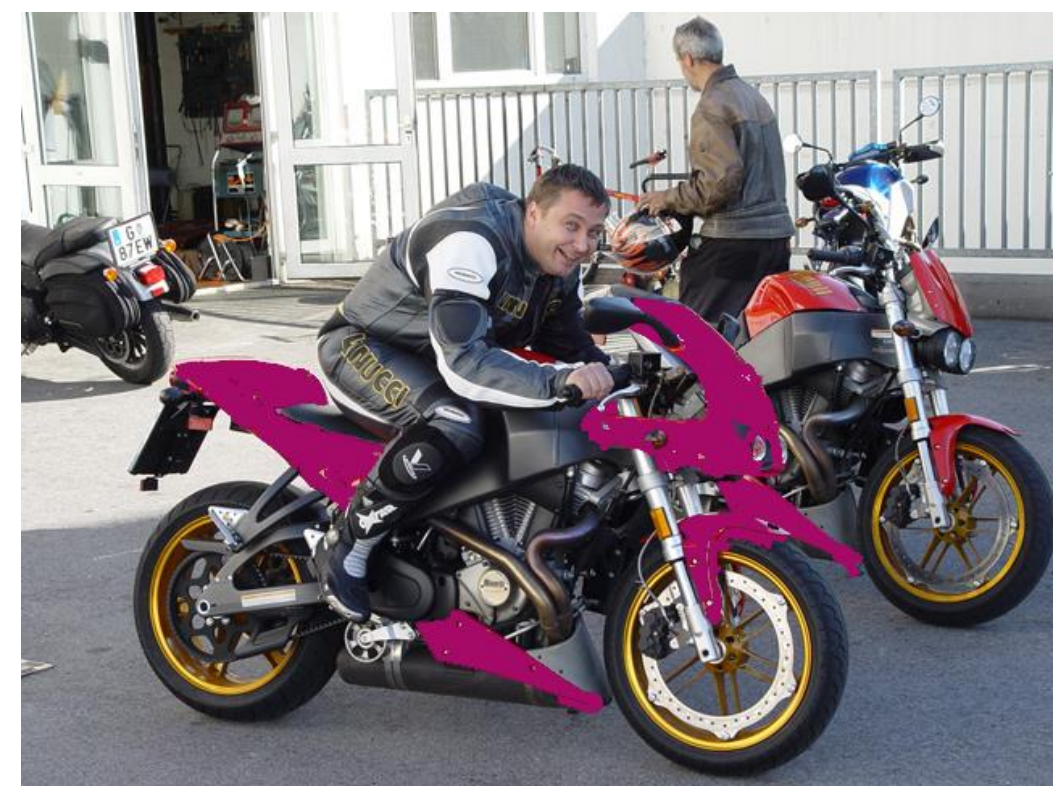

# Vierte Aufgabe

 Um rote Augen normal zu f\u00e4rben einfach den reparaturpinsel rechtsklicken und dann das rote Augen Werkzeug Ausw\u00e4hlen.
Damit dann einfach in die Augen clicken.

# Wichtige Comadns für Photoshop

- •Strg + N (Windows) / Cmd + N (Mac): Neues Dokument erstellen.
- •Strg + O (Windows) / Cmd + O (Mac): Datei öffnen.
- •Strg + S (Windows) / Cmd + S (Mac): Datei speichern.
- •Strg + Z (Windows) / Cmd + Z (Mac): Rückgängig machen.
- •Strg + Shift + Z (Windows) / Cmd + Shift + Z (Mac): Wiederherstellen.
- •Strg + T (Windows) / Cmd + T (Mac): Transformieren (Größe ändern, Drehen).
- •Strg + D (Windows) / Cmd + D (Mac): Auswahl aufheben.
- •B: Pinsel-Werkzeug aktivieren.
- •E: Radiergummi-Werkzeug aktivieren.
- •V: Verschieben-Werkzeug aktivieren.

# Die wichtigsten Werkzeuge für Photoshop

•Rechteck-Werkzeug (M): Zum Erstellen von Rechtecken und Auswahl von Bereichen.

- •Lasso-Werkzeug (L): Zum Freihändigen Auswählen von Bereichen (inkl. Polygonal- und Magnetischem Lasso).
- •Pinsel-Werkzeug (B): Zum Malen und Zeichnen mit verschiedenen Pinselarten.
- •Radiergummi-Werkzeug (E): Zum Löschen von Pixeln oder transparent machen von Bereichen.
- •Zauberstab-Werkzeug (W): Zum schnellen Auswählen von Bereichen mit ähnlichen Farben.
- •Text-Werkzeug (T): Zum Hinzufügen von Text.
- •Verlaufs-Werkzeug (G): Zum Erstellen von Farbverläufen.
- •Stempel-Werkzeug (S): Zum Kopieren von Bildteilen (Retusche).